## Julius-Maximilians-UNIVERSITÄT WÜRZBURG

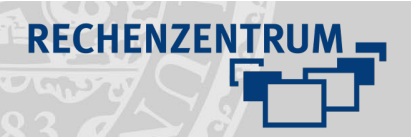

# Videokonferenz mit DFN – Meeting erstellen, Einladung versenden

- 1 Webseite DFNConf öffnen: https://www.conf.dfn.de/
- 2 "Veranstalter Login" Button wählen

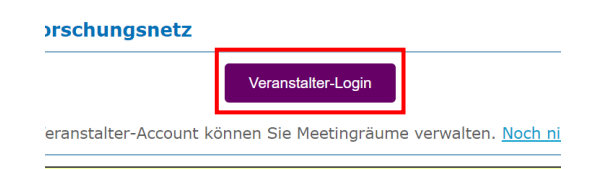

3 Einrichtung "Universität Würzburg" aus der Liste auswählen

Oder geben Sie den Namen (oder Teile davon) an:

|   | Universität Würzburg   | Weiter |
|---|------------------------|--------|
|   | 🔲 Universität Würzburg | Hil    |
| _ |                        |        |

Datenschutz - Impressum

## 4 Mit dem Uni-Account anmelden

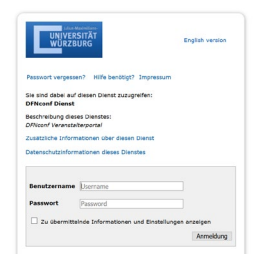

5 Neuen DFNConf-Meeting-Raum erstellen

NEUER MEETINGRAUM +

- Name (erforderlich) vergeben
- Veranstalter-PIN (optional) vergeben

| Name:                   |                                                                                                    |
|-------------------------|----------------------------------------------------------------------------------------------------|
| Name, der               | sich auf den Meetingraum bezieht. Maximale Länge: 250 Zeichen.                                         |
| Veranst                 | alter-PIN:                                                                                             |
| Optionale<br>Veranstalt | Veranstalter-PIN. Für den oder die Veranstalter zum Betreten des Meetingraums, Länge:<br>er und Gäste. |
| Mehr Eins               | stellungen (Einblenden)                                                                                |
|                         |                                                                                                    |

## 6 Meeting starten

Raumnummer anklicken:

#### Raumnummer

97980021

## 7 Teilnehmer und Gäste einladen

- Einladung (Vorlage) auswählen:

## Einladung (de)

## Vorlage

 Einladungstext oder Teile davon markieren und z.B. in eMail einfügen und an Teilnehmer versenden

#### Generierung einer Einladungsmail

Die automatisch generierte Einladungsmail zu einem Meeting enthält alle C

## <u> Beispiel - Einladung zu einem Projektgespräch:</u>

Sie sind zu einem DFNconf Meeting eingeladen:

Name des Meetingraums: Test001 Nummer des Meetingraums: 97912345 PIN: 56789#

Um an dem Meeting teilzunehmen, haben Sie folgende Möglichkeiten:

- Am Meeting mit Ihrem Browser unter Windows, MacOS, Linux teil URL zum Meetingraum
- Mit einem SIP/H.323-Raumsystem oder SIP/H.323-Client: H.323: 004910097912345 SIP:97912345@conf.dfn.de
- 3. Mit einem Telefon (nur Audio):
- Wählen Sie 0049 30 200 97912345 4. Über Skype/Skype for Business:
- 97912345@vc.dfn.de 5. Mobil mit Smartphone:
  - Voraussetzung ist die vorinstallierte Pexip App Geben Sie ein: 97912345@conf.dfn.de
- 6. Warten Sie, bis Ihr Veranstalter den Meeting-Raum betreten hat.

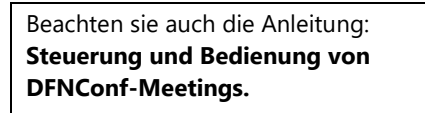

Wenn Sie noch Fragen oder Probleme haben, helfen wir Ihnen gerne weiter.

Schicken Sie uns eine Mail an multimedia@uni-wuerzburg.de

SICHERN